### මාර්ගගතව අයදූම්පත් සම්පූර්ණ කිරීම සඳහා උපදෙස්

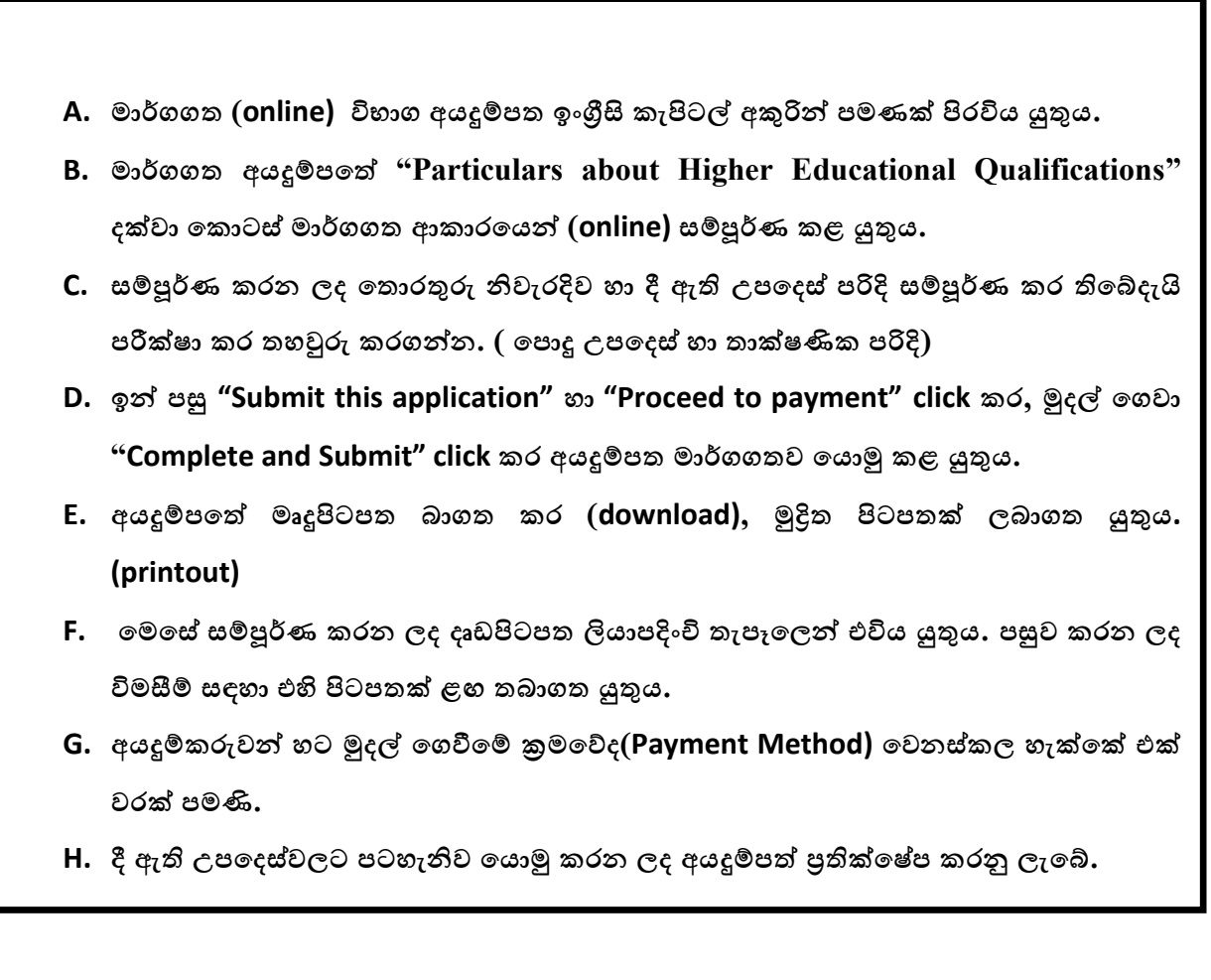

### <u>(අ) පොදු උපදෙස්:</u>

- 1. මාර්ගගත (online) විභාග අයදුම්පත සම්පූර්ණ කළ යුත්තේ ඉංගීසි මාධායෙන් පමණි.
- අයදුම්පත පිරවීමේදී විශේෂිත අක්ෂර (Special Characters) වන ""?: { }[ ]'!`~#\$%^\* <</li>
  > = + \_ | නොයෙදිය යුතුය. එවැනි විශේෂිත අක්ෂර යොදා සම්පූර්ණ කර ඉදිරිපත් කරනු ලබන අයදුම්පත් පුතික්ෂේප කරනු ලැබේ.
- විභාග ගාස්තු ගෙවීමේදී පහත ගාස්තු ගෙවීමේ කුමවේද යටතේ පමණක් ගෙවීම සිදු කළ යුතුය.
  - i. බැංකු ණය කාඩපතක් මහින් (Bank Credit Card)
  - ii. අන්තර්ජාල ගෙවීම් පහසුකම සකීය කර ඇති බැංකු හර කාඩපතක් මගින් (Bank
    Debit Card with internet payment facility)
  - iii. ලංකා බැංකු ඔන්ලයින් බැංකින් කුමය (Bank of Ceylon Online Banking Method)
  - iv. ඕනෑම ලංකා බැංකු ශාඛාවක් මහින් (Any Bank of Ceylon branch)
  - v. ඕනෑම තැපැල් කාර්යාලයක් මහින් (Any Post Office)

ඉහත කුම මහින් ගෙවීම් කරනු ලබන ආකාරය සඳහා (ආ) තාක්ෂණික උපදෙස් බලන්න.

- 4. ඉහත සඳහන් ගෙවීම් කුම මහින් විහාග ගාස්තු ගෙවීමේදී සිදුවන දෝෂයන් සඳහා ශ්‍රී ලංකා විහාග දෙපාර්තමේන්තුව වගකියනු නොලබන අතර, විහාග ගාස්තු ආපසු ගෙවීම (Refund exam payment) හෝ වෙනත් විහාගයක් සඳහා මාරු කිරීම හෝ කරනු නොලැබේ.
- 5. අයදුම්කරු විසින් නිසි පරිදි සම්පූර්ණ කරන ලද අයදුම්පතේ දත්ත, මාර්ගගත පද්ධතියට ඇතුළත් කිරීමට පෙර, විභාග කොමසාරිස් ජනරාල් විසින් පනවන ලද නීති රීතිවලට එකහවන බව තහවුරු කළ යුතුය.
- අදාළ විභාගයට මුදල් ගෙවා අයදුම්පත මාර්ගගතව යොමු කළ පසු ("Complete and Submit"), එය බාගත කර (download), මුදිත පිටපතක් ලබාගත යුතුය (printout).
- 7. අයදුම්පත් සම්බන්ධයෙන් පහත සඳහන් විධිවිධාන බලපැවැත්වේ.
  - අසම්පූර්ණ හා සාවදා තොරතුරු සහිත අයදුම්පත් කිසිදු දැනුම්දීමකින් තොරව
    ප්තික්ෂේප කරනු ලැබේ.
  - මුදල් නොගෙවන ලද අයදුම්පත් (විශේෂිත විහාග සඳහා හැර) ප්තික්ෂේප කරනු ලැබේ.
  - අයදුම්පතේ මුළිත පිටපතේ අදාළ අත්සත් යොදා දෙපාර්තමේන්තුව වෙත ලියාපදිංචි තැපැල මහින් අයදුම්පත් හාර ගන්නා අවසාන දිනට හෝ ඊට පෙර, විභාග කොමසාරිස් ජනරාල්, සංවිධාන (ආයතනික හා විදේශ විභාග) ශාබාව, ශී ලංකා විභාග දෙපාර්තමේන්තුව, තැ.පෙ. 1503, කොළඹ යන ලිපිනය වෙත එවිය යුතු වේ. එසේ මුළිත පිටපත සම්පූර්ණ කර නොඑවුව හොත් මාර්ගගත අයදුම්පත පුතික්ෂේප කරනු ලැබේ.
  - අයදුම්පත තැපෑලේදී නැතිවීම හෝ පුමාද වීම සම්බන්ධව ශ්‍රී ලංකා විභාග දෙපාර්තමේන්තුව විසින් වගකියනු නොලැබේ.
- 8. විමසීම් කිරීම.
  - බඳවා ගැනීම් සහ සුදුසුකම් පිළිබඳව (අධාාපන අමාතාාංශය) 011-2785634/011-2784819
  - විභාග අයදුම්පත් සහ සංවිධානය පිළිබඳව 011-2785230
  - තැපැල් කාර්යාල මගින් ගෙවීම් පිළිබඳව ඍජු ඇමතුම් 1950
  - ලංකා බැංකු ශාඛා මගින් ගෙවීම් පිළිබඳව 011 2205280
  - මුදල් ගෙවීම පද්ධතියේ යාවත්කාලින වී නොමැතිනම් අදාල තොරතුරු (නම,ජාතික හැදුනුම්පත් අංකය, Reference Number, මුදල් ගෙවූ ලදුපතේ ඡායාරූපයක්) සමග it@doenets.lk වෙත e-mail කරන්න.

- අයදුම්පත මාර්ගගතව යොමු කළ පසු එහි සඳහන් වන තොරතුරු කිසිවක් කිසිදු හේතුවක් මත පසුව වෙනස් කරනු නොලැබේ. එබැවින් අයදුම්පත් නිසි පරිදි සම්පූර්ණ කර ඉදිරිපත් කිරීම අයදුම්කරුගේ පූර්ණ වගකීම වේ.
- අයදුම්පතේ මුදිත පිටපතේ සිදුකරනු ලබන කිසිදු සංශෝධනයක් වලංගු සංශෝධනයක් ලෙස සලකනු නොලැබේ.
- 11. අයදුම්පත හාර ගන්නා අවසාන දිනට මෘදු පිටපතේ (Soft copy) හා දෘඪ පිටපතේ (Hard copy) සඳහන් තොරතුරු නිවැරදි තොරතුරු බවට සලකා ඉදිරි කටයුතු සිදු කරනු ලැබේ.

#### (ආ) තාක්ෂණික උපදෙස් :

- 1. පද්ධතියට පුවේශ වීම
  - i. අයදුම්පත සම්පූර්ණ කිරීම සඳහා ශ්‍රී ලංකා විභාග දෙපාර්තමේන්තුවේ නිල වෙබ් අඩවියට පුවේශ වන්න (www.doenets.lk).
  - ii. එහි අපගේ සේවාවන් (Our Services) යටතේ ඇති "Online Applications (Recruitment Exams) " මුහුණත (Tile) මත Click කරන්න.
  - iii. ඉන්පසු ඔබට පහත දිස්වන වෙබ් පිටුවට පුවේශ විය හැක.

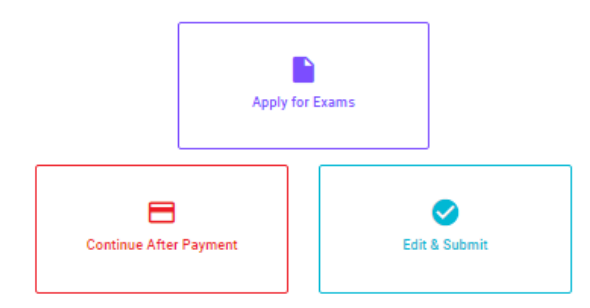

#### Online Application Calling System

#### Apply for Exams

4442 கத லாகி 5லை ரூகிச்சை வருகிச்சை 6ரு மாகி® சென்சு 444த் 5லைகே 84லு 4448 கி5® விண்ணப்பிக்கத் தக்க பரீட்சைகளின் பட்டியலைப் பார்த்துக் கொள்வதற்கும் குறித்த பரீட்சைக்கு விண்ணப்பிப்பதற்கும் To see the list of examinations you can apply and also to apply for the relevant exam

#### **Continue After Payment**

ஷ்சுஞ் கூர்வரு எல் ஒன் ஷ்ஷூ லின் ஜூல் இன் ஜூல் எல்கு இருவேற்கு குரில் காரியாலயம் அல்லது இலங்கை வங்கியின் மூலம் கொடுப்பனவைச் செய்த பின்னர் முன்னோக்கிச் செல்லல் To proceed after paying money through post office or Bank of Ceylon

#### Edit & Submit

"Submit" கைக்கு ஒடி கூலில் கூலைக்கு கூலைக்கு கிக்கும் கல் கைதேல் இரை சிலை கல் குடித்து கல் "Submit" செய்யப்படாத விண்ணப்பப் படிவங்களில் திருத்தங்களை மேற்கொள்ளல் அல்லது கொடுப்பனவு முறையை மாற்றிக் கொண்டு முன்னோக்கிச் செல்லல் To make amendments or change the payment method and proceed in applications not submitted yet

iv. එහි ඇති "Apply for Exams" මහින් අදාළ විභාගය වෙත පුවේශ විය හැක.

## 2. "Apply for Exams"

#### ← List of Ongoing Exams

විභාගයට අදාළ ගැසව නිවේදනය "Gazette" මගින්ද, මාර්ගගත අයදුම්පත පිරවීම සඳහා වන උපදෙස්, "Instructions" මගින්ද ඛාගත කර ගත හැක. එම උපදෙස් පිළිපදිමින් මාර්ගගත අයදුම්පත පුරවන්න, උපදෙස් වලට පටහැතිව යොමු කරන ලද අයදුම්පත් දැනුම් දීමකින් තොරව පුතික්ෂේප කරනු ලැබේ.

பரீட்சைக்குரிய வர்த்தமானி அறிவித்தலை "eazette" இன் ஊடாகவும் நிகழ்நிலை விண்ணப்பப்படிவ--த்தை நிரப்புவது தொடர்பான அறிவுறுத்தல்களை "Instructions" இன் ஊடாகவும் பதிவிறக்கம் செய்து கொள்ளலாம். அறிவுறுத்தல்க--ளைப் பின்பற்றி நிகழ்நிலை விண்ணப்பப்--படிவத்தை நிரப்புக. அறிவுறுத்தலுக்கு ஏற்ப பூரணப்படுத்தப்--படாது சமர்ப்பிக்கப்படும் விண்ணப்பப்படி--வங்கள் முன்னறிவித்தல் இன்றி நிராகரிக்கப்படும்.

The gazette notification related to the examination can be downloaded through "Gazette" and the instructions to fill in the online application can be downloaded through "instructions". Follow the instructions and fill in the online application form. The applications failing to adhere to the instructions will be rejected without notification.

| Search                                                        | Q        |             |             |         |              |
|---------------------------------------------------------------|----------|-------------|-------------|---------|--------------|
| Exam Name                                                     | Exam Fee | Start Date  | End Date    | Actions |              |
| Qualifying Examination for Recruitment of Customer Service    | (00.00   | 02 May 2021 | 21 Jun 2021 | Gazette | Instructions |
| Assistants to People's Bank - 2021                            | 600.00   | 09:30:00 PM | 11:59:59 PM | Apply   |              |
| Competitive Examination for Recruitment to Grade III of Grama |          | 08 Jun 2021 | 19 Jul 2021 | Gazette | Instructions |
| Niladhari - 2020 (2021)                                       | 600.00   | 09:00:00 AM | 11:59:00 PM | Apply   |              |

- i. අයදුම් කළ හැකි විභාග සම්බන්ධ තොරතුරු ඉහත කවුළුවෙන් දිස්වේ.
- ii. එහිදී විභාගය සම්බන්ධ ගැසට් නිවේදනය බාගත කළ හැක.

▶ Apply - පළමුව ඔබට පුවේශ වීමේ කවුළුවක් (Login Window) දර්ශනය වන අතර එහි ඔබේ ජාතික හැදුනුම්පත් අංකය ඇතුළත් කිරීම අනිවාර්ය වේ. එයට අමතරව ජංගම දුරකථන අංකය හෝ ඊ-මේල් ලිපිනය හෝ ඒ දෙකම හෝ ඇතුළත් කර "I Agree with the Terms and Conditions" "√" කර reCAPTCHA "√" කර "Next" Click කරන්න.

| Login                         |           |
|-------------------------------|-----------|
| NIC *                         |           |
| 200052124521                  |           |
| Mobile Number                 |           |
| 0715524123                    |           |
| Email Address                 |           |
| meleesap@gmail.com            |           |
| I agree with the Terms and Co | nditions. |
| l'm not a robot               |           |

ඔබට පහත කවුළුව (Verify OTP Window) දිස්වේ. ඔබගේ ජංගම දුරකථන අංකයට (SMS මගින්) හෝ ඊ-මේල් ලිපිනයට ලැබී ඇති OTP verification code ඇතුළත් කර "Next" click කරන්න.

|                   | Verify OTP                                         |
|-------------------|----------------------------------------------------|
| NIC               | 200052124521                                       |
| Mobile            | 0715524123                                         |
| Email             | : meleesap@gmail.com                               |
| A.12              | the OTP code sent to you via SMS/ Email *          |
| Enter             |                                                    |
| Haven't<br>Change | received the code yet? Resend OTP<br>Mobile/ Email |
| Haven't           | received the code yet? Resend OTP<br>Mobile/ Email |

#### 3. අයදුම්පත සම්පූර්ණ කිරීම.

පහත අයිතමයන් සම්පූර්ණ කිරීමේ දී දක්වා ඇති උපදෙස් පිළිපදින්න.

- i. සම්පූර්ණ කළ යුතු මාර්ගගත අයදුම්පතේ ඇති අයිතමයන්හි \* සලකුණ යොදා ඇති සෑම අයිතමයක්ම ඔබ විසින් අනිවාර්යයෙන් පිරවිය යුතු වේ.
- විභාගයට ඉදිරිපත්වනු ලබන භාෂා මාධා‍ය (Medium), සහ ඉදිරිපත් වීමට බලාපොරොත්තු වන නගරය ඇතුළත් කරන්න. (මනාප පිළිවෙළින්)

# Medium / Town / School Type

Medium of Language: \*

🔿 Sinhala 🔿 Tamil 🔿 English

Exam town First Preference \*

Exam Town Second Preference \*

iii. උපලේඛනය 02 අනුව අපේක්ෂිත පාසල් වර්ගය ඇතුළත් කරන්න.

School Type applied for: (Please use schedule 2)\*

National Schools Only

Select the preferred type from the list

iv. ඉල්ලුම් කරනු ලබන විෂයන් සඳහා අ.පො.ස (උසස් පෙළ) හා 13 වසරක අඛණ්ඩ අධාාපන වැඩසටහන යටතේ වූ විෂයන් හෝ අ.පො.ස. (සාමානා පෙළ) හා අනෙකුත් විෂයන් යන කාණ්ඩ දෙක (02) අනුව සටහන 03 අදාළ කර ගනිමින් උපරිම විෂයන් දෙක (02) බැගින් නම්

කරන්න. Subjects (Select maximum of two subjects related to Note 03 consistent with two categories)

Subjects under G.C.E. (Advanced Level) and 13-Year Guaranteed Education Program (a) Subject 01 \*

(a) Subject 02 \*

Subjects under G.C.E. (Ordinary Level) and other subjects

(b) Subject 01 \*

(b) Subject 02 \*

v. සම්පූර්ණ නම (Full Name), මුලකුරු සමහ නම (Name with Initials) ඇතුළත් කිරීමේ දී පහත නිදසුන් පරිදි ENGLISH BLOCK CAPITALS යොදා ගනිමින් ඔබගේ නම අදාළ අයිතමයන්හි ඇතුළත් කරන්න.

## Personal Information

\* Name in full (in Block Capitals)

HERATH MUDIYANSELAGE SAMAN KUMARA GUNAWARDHANA

e.g : HERATH MUDIYANSELAGE SAMAN KUMARA GUNAWARDHANA \* Name with initials at the end (In Block Capitals)

GUNAWARDHANA H. M. S. K

vi. වර්තමාන ලිපිනය (Current Address) සහ පළාත/දිස්තික්කය ඇතුළත් කරන්න. Current Address (Admission card will be posted to this address) \*

Must use Commas (,) and type IN BLOCK CAPITAL LETTERS as shown in the example : 154/1, Pelawatta, Battaramulla.

Province/District related to permanent residence \*

vii. පාසල් වර්ගය (school type) "ජාතික පාසල් පමණක්" (National Schools Only) ලෙස ඇතුළත් කළ අයදුම්කරුවන්හට මෙම අතිරේක පළාතක් ඇතුළත් කිරීම අදාළ නොවේ. අන් සියලු අයදූම්කරුවන්හට තම මනාපය පරිදි අතිරේක පළාතක් ඇතුළත් කළ හැක.

Do you agree to work in another province if there are no vacancies for the relevant subject in the national school or provincial school applie... Yes - North Western Province

viii. ස්තී පුරුෂ භාවය (Gender), දුරකථන අංක (Telephone Numbers) හා අනෙකුත් අයිතමයන් නිවැරදිව පුරවන්න.

| Gender *                  | • |
|---------------------------|---|
| Mobile Telephone Number * |   |
| Fixed Telephone Number.   |   |
| Email Address             |   |
| Marital Status *          | • |

Age as at 10.02.2023 \*

Eg. : 31 Years 02 Months 21 Days

- ix. අධාාපන සහ උසස් අධාාපන සුදුසුකම් අදාළ පරිදි ඇතුළත් කරන්න.
- x. අයදුම්කරුගේ අත්සන සහතික කිරීම
  - මාර්ගගත අයදුම්පතේ අයදුම්කරුගේ අත්සන සහතික කිරීම සඳහා ලබා දී ඇති පුකාශයන් ඔබට කියවීම හා තේරුම් ගැනීම (Read and understand only) සඳහා පමණක් පුදර්ශනය (display) කරනු ලබයි.
  - ඉන්පසු මුදිත පිටපතෙහි තම අත්සන යොදා එය සහතික කරගත යුතු වේ.

xi. සම්පූර්ණ කරන ලද අයදුම්පතේ සංශෝධන සිදුකිරීම

අයදුම්පත සම්පූර්ණ කිරීමෙන් පසු ඔබට වම්පස පහත රූපයේ දිස්වන පරිදි button දෙකක් දක්නට ලැබේ.

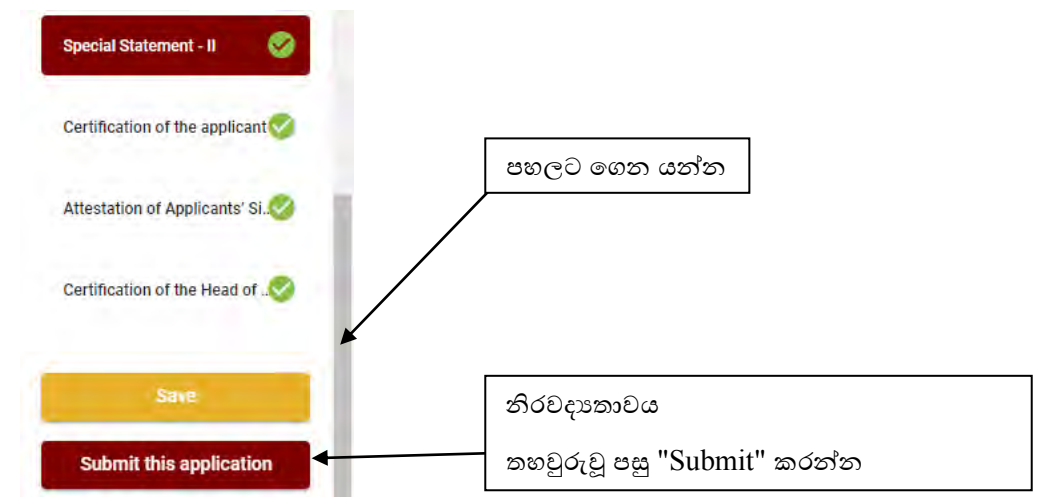

• "Save" - මෙය click කිරීමෙන් ඔබට අයදුම්පත් භාරගන්නා අවසාන දිනය හා වේලාව තෙක් ඔබගේ තොරතුරු පිරවිය හැකි වේ. එනම් නැවත මාර්ගගත පද්ධතියට පිවිස තම තොරතුරු ඇතුළත් කිරීම සිදු කළ හැකිය. නැවත මාර්ගගත පද්ධතියට පිවිසීම සඳහා පද්ධතියට පුවේශ වන (Our Services) යටතේ ඇති "Online Applications (Recruitment Exams)" මුහුණත (Tile) මත Click කර "Edit & Submit" Click කරන්න. නමුත්, ඔබ විසින් "Submit this application" click නොකර ඉදිරි ක්රියාවලීන් සිදු නොකරන්නේ නම්, අයදුම්පත් භාරගන්නා අවසාන දිනය හා වේලාවෙන් පසුව ඔබගේ අයදුම්පත පුතික්ෂේප වේ.

"Submit this application" - අයදුම්පතේ සියලු තොරතුරු ඇතුළත් කළ පසු ඉදිරියට යාමට
 "Submit this application" click කළ යුතුය.

"Submit this application" click කළ පසු ඔබ විසින් ඇතුළත් කරන ලද තොරතුරු පහත රූපයේ පරිදි දිස්වේ (preview).

| Sinhala                                        |
|------------------------------------------------|
| No                                             |
|                                                |
| HERATH MUDIYANSELAGE SAMAN KUMARA GUNAWARDHANA |
| GUNAWARDHANA H.M.S.K.                          |
| 200111111111                                   |
| No: 234/1/A, SADAHAM MAWATHA, SOYZAPURA,       |
| MORATUWA.                                      |
|                                                |

Attestation of Applicants' Signature

Certification of the Head of the Institution (Government/ Provincial Government/Government and Non-Government Cooperation applicants only)

| $\checkmark$ | I hereby cont | firm that | the informatio   | n provided | here is | accurate,       | correct a | nd o | complete |
|--------------|---------------|-----------|------------------|------------|---------|-----------------|-----------|------|----------|
|              |               |           | and minoritiente |            |         | a co con circo, |           |      |          |

Proceed to payment

යම් හෙයකින් ඔබගේ තොරතුරු නැවත සංශෝධනය (Edit) කළ යුතු නම්, නැවත අයදුම්පත වෙත ගොස්(←──\_\_\_), සංශෝධනය (Edit) කර, "Submit this application" click කිරීමෙන් ඉදිරියට යා හැකිය.

ඇතුළත් කරන ලද තොරතුරු නිවැරදි නම් පහත රූපයේ පරිදි එකහතාව පළකිරීමෙන් ඉදිරියට යා හැකිය.

I hereby confirm that the information provided here is accurate, correct and complete.

Proceed

"Proceed" click කිරීමෙන් පසු පහත පරිදි දිස්වේ.

| Payment verification                                                                                                    |       |                   |
|----------------------------------------------------------------------------------------------------|-------|-------------------|
| Exam                                                                                                    |       | Fee               |
| Open Competitive Examination for Recruitment to Class 1-Grade III of the Sri Lanka<br>Information & Communication Technology Service -2018 |       | 1,200.00 LKR      |
|                                                                                                    | Total | 1,200.00 LKR      |
|                                                                                                    |       |                   |
|                                                                                                    |       |                   |
|                                                                                                    |       |                   |
| L Back                                                                                                    | Pr    | oceed to payments |

"Proceed to payments" click කිරීමෙන් මාර්ගගතව විහාග අයදුම්පත් සඳහා මුදල් ගෙවීමේ පිටුවට යොමු වේ.

4. විභාග ගාස්තු ගෙවීම.

සැ.යු. අයදුම්කරුවන් හට විභාග ගාස්තු ගෙවීමේ කුමවේදය(Payment Method) වෙනස් කිරීමට හැකියාව ලබාදී ඇත්තේ එක්වරක් පමණි.

පහත රූපයේ පෙන්වා ඇති පරිදි ඔබ විසින් විහාග ගාස්තු ගෙවීමට බලාපොරොත්තු වන කුමවේදය තෝරන්න.

| VISA <b>(</b> ) mastercard   |
|------------------------------|
|                              |
| MANK OF CEVICON<br>WITH BOOC |
| PAY BOOCEVICE                |

## > Pay with Credit/Debit Card කුමවේදය

- 븆 මේ සදහා සේවා ගාස්තු වශයෙන් විහාග ගාස්තුවෙන් 1.7% ක මුදලක් අයකරනු ලබයි.
- 븆 ඉහත කුමවේදයෙන් ගෙවීම් කිරීම සදහා ඔබගේ Credit/Debit කාඩ්පත අන්තර්ජාල ගෙවීම් පහසුකම සකීය කර ඇති බැංකු Credit/Debit කාඩ්පතක් විය යුතුය.
- එසේ නොවන බැංකු Credit/Debit කාඩපත් මගින් ගෙවීම් කල නොහැකිවන අතර ඔබගේ ගෙවීම පුතික්ෂේප වේ.

Department of Examinations, Sri Lanka

| ard number *                                                                                                    |                                                                                                    |
|----------------------------------------------------------------------------------------------------|----------------------------------------------------------------------------------------------------|
| 4005-5555-5500-0009                                                                                                    |                                                                                                    |
| VISA                                                                                                    |                                                                                                    |
| xpiry month * Expiry year *                                                                                                    |                                                                                                    |
| 05 🖌 25 🖌                                                                                                    |                                                                                                    |
| ardholder name *                                                                                                    |                                                                                                    |
| H.M.S.K. GUNAWARDHANA                                                                                                    |                                                                                                    |
|                                                                                                    |                                                                                                    |
| 000() 📾 3 digita withouth of your card i<br>Order details                                                                                                    |                                                                                                    |
| OOQ  The strate is your card.    Order details  *175% of service charge will be added to the total of this online transaction.                                                                                                    |                                                                                                    |
| OOD    Image: Second second s | TOTAL LKR: Rs1,221.00                                                                                       |
| 2 significant back as your card      Order details      11 75% of service charge will be added to the total of this online transaction                                                                                                    | TOTAL LKR: Rs1,221.00<br>The next screen you see may be payment card verification through your card issuer. |

> Pay with Post කුමවේදය

"Pay with Post" මහින් මුදල් ගෙවීමේ දී පහත පරිදි ඔබට යොමු අංකයක් (Reference Number) ලැබේ. එය රැගෙන ඕනෑම තැපැල් කාර්යාලයක් වෙත ගොස් මුදල් ගෙවීම් සිදුකර නැවත මාර්ගගත පද්ධතියට පිවිසිය යුතුය. මෙය මහින් අමතර ගාස්තුවක් අය නොකරයි.

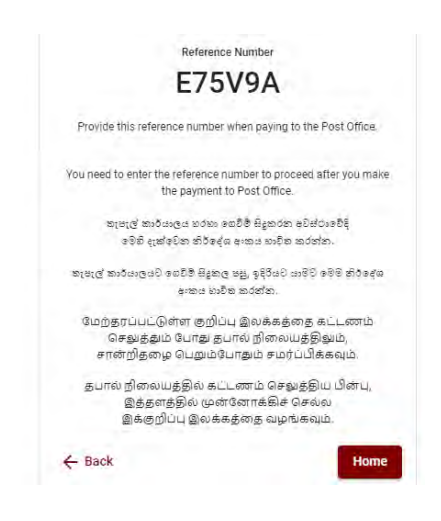

## > Pay with BOC කුමවේදය

"Pay with BOC" මහින් මුදල් ගෙවීමේ දී පහත පරිදි ඔබට යොමු අංකයක් (Reference Number) ලැබේ. එය රැගෙන ඕනෑම ලංකා බැංකු ශාඛාවක් වෙත ගොස් හෝ ලංකා බැංකු ඔන්ලයින් බෑංකින් කුමවේදයෙන් හෝ මුදල් ගෙවීම් සිදුකර නැවත මාර්ගගත පද්ධතියට පිවිසිය යුතුය. විභාග දෙපාර්තමේන්තු ගිණුම් අංකයට ඍජුවම Slip මගින් ගෙවීම් නොකල යුතුය.

සැ.යු: "Pay with BOC" මහින් ගෙවීම කිරීමේදී ලංකා බැංකුව විසින් සේවා ගාස්තු වශයෙන් එක් අයදුම්පතක් සඳහා රු.20.00 ක මුදලක් අයකරනු ලබයි.

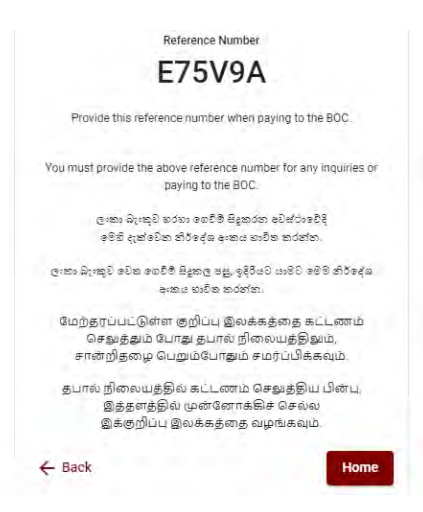

මුදල් ගෙවූ පසු නැවත මාර්ගගත පද්ධතියට පිවිස එහි ඇති "Continue after Payment" click කරන්න.

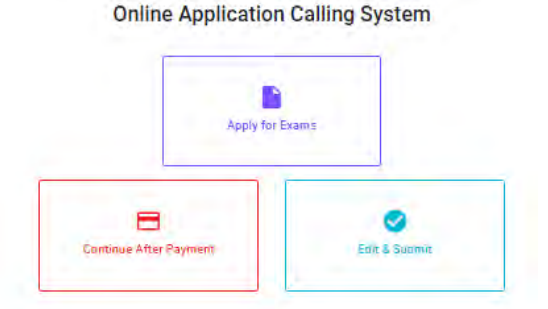

ඉන්පසු පහත රූපයේ පරිදි ඔබගේ යොමු අංකය (Reference Number) පද්ධතියට ඇතුළත් කර ඉදිරියට යන්න.

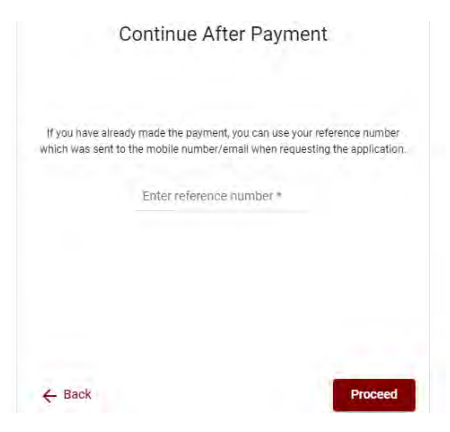

"මුදල් ගෙවීම් පද්ධතියේ යාවත්කාලිත වී තොමැතිතම් අදාල තොරතුරු (තම,ජාතික හැදුනුම්පත් අංකය, Reference Number, මුදල් ගෙවූ ලදුපතේ ජායාරූපයක්) සමග it@doenets.lk වෙත email කරන්න."

ඉහත කුම මහින් මුදල් ගෙවූ පසු, මුදල් ගෙවූ බවට අදාළ ලදුපත පුදර්ශනය වන අතර, එය මුදණය කර ගත හැක. එසේම මෙම තොරතුර ඔබගේ ජංගම දුරකථන අංකයට (SMS මහින්) හෝ ඊමේල් ලිපිනයටද යැවේ.

| Invoice                                                                                                    |             |
|----------------------------------------------------------------------------------------------------|-------------|
| Exam                                                                                                    | Price       |
| OPEN COMPETITIVE EXAMINATION FOR RECRUITMENT TO CLASS HII OF SRI LANKA<br>INFORMATION AND COMMUNICATION TECHNOLOGY SERVICE - 2019 | 1000,00 LKR |
| Convenience fee                                                                                                    | 17 50 I KR  |
| Total                                                                                                    | 1017.50 LKR |
|                                                                                                    |             |
|                                                                                                    | Proceed     |

## 5. අයදුම්පත මාර්ගගතව යොමු කිරීම

මුදල් ගෙවූ පසු අයදුම්පත මාර්ගගතව යොමු කිරීම සඳහා පහත රූපයේ පරිදි විභාග දෙපාර්තමේන්තු කොන්දේසිවලට (Terms and Conditions) එකහවන බවට හා අයදුම්පත යොමු කිරීම තහවුරු කිරීම (Confirm) සිදුකළ යුතුය. ඉන්පසු "Complete & Submit" click කරන්න.

| DIAM<br>OPEN COMPETITIVE EXA | VINATION FOR RECRUITMENT TO CLASS HID OF SRI LANKA INFORMA  | ATION |
|------------------------------|-------------------------------------------------------------|-------|
| Name +<br>ALOKA GALAGEDARA   |                                                             |       |
| NICIPassourt*<br>888660895V  |                                                             |       |
| Peymen<br>1017-50            |                                                             |       |
| I agree                      | the terms and conditions of the Department of Examinations. |       |
|                              | confirm the application submission for the examination.     |       |
| ← Back                       | Complete & Subn                                             | nit   |

### 6. අයදුම්පත බාගත කිරීම (Download) හා මුදිත පිටපත (Print) ලබා ගැනීම

පහත රූපයේ පරිදි "Download my application" click කිරීමෙන් ඔබගේ අයදුම්පත බාගත කර ගත හැක. බාගත කරගත් පසු එහි මුදිත පිටපතක් ලබාගන්න. එම මුදිත පිටපතෙහි මාර්ගගතව පුරවන ලද තොරතුරුහි කිසිදු සංශෝධනයක් (Edit) සිදු නොකළ යුතුය සම්පූර්ණ කරන ලද අයදුම්පත, ශ්‍රී ලංකා විභාග දෙපාර්තමේන්තුව වෙත ලියාපදිංචි තැපෑල මහින් යොමුකළ යුතුය.

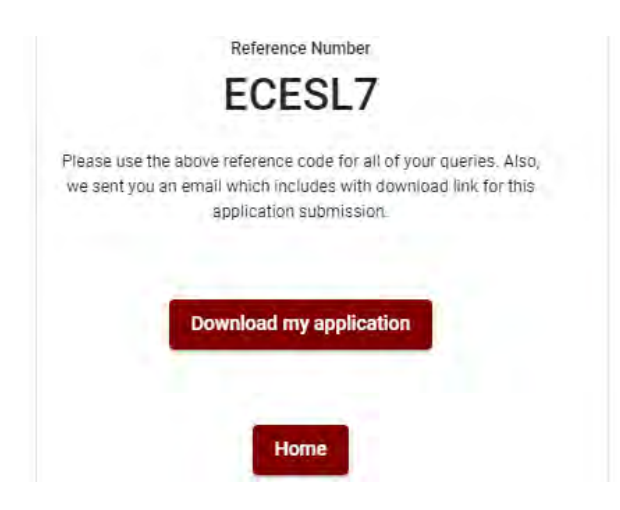

### 7. අයදුම්පත ලද බව දැන්වීම

අයදුම්පත් භාරගැනීම අවසන් වූ පසු මුදිත අයදුම්පත් දෙපාර්තමේන්තු පද්ධතිය මගින් තහවුරු කල පසු අයදුම්පත ලද බව SMS මගින් අයදුම්කරුට දැනුම් දෙනු ලැබේ.

# **INSTRUCTIONS TO COMPLETE ONLINE APPLICATIONS**

- A. The online application should be filled on English BLOCK CAPITAL LETTERS only.
- **B.** In the online application, sections up to "Particulars about Higher Educational Qualifications" must be completed online.
- C. Check and verify that the completed information is correct and in accordance with the instructions given. (According to Common Instructions and Technical Instructions)
- **D.** Then, click on "Submit this application" and "proceed to payment", pay and click on "Complete and Submit" to submit the application online.
- E. Download the softcopy of the application and obtain a hardcopy. (printout)
- F. The duly completed hard copy of the application should be mailed in register post. A copy of the application should be kept in hand for any further inquiry.
- G. Applicants can change payment methods only once.
- H. Applications submitted contrary to the instructions given will be rejected.

## (A) Common Instructions:

- 1. Online examination applications should be completed in English medium only.
- 2. The special characters such as ""? : {} []'!`~#\$%^\*<>=+-\_| should not be used when completing applications. Applications completed with such special characters will be rejected.
- 3. Examination fees should be paid only under the following payment methods as instructed by the online system:
  - i. Through any Bank Credit Card
  - ii. Through a Bank Debit Card with an online payment facility.
  - iii. Through the Bank of Ceylon online banking method
  - iv. Through any Bank of Ceylon branch
  - v. Through any Post Office

For details on the above payment methods see (B) Technical Instructions

- 4. The Department of Examinations Sri Lanka shall not be responsible for any faults that may occur when making payment of examination fees under the methods mentioned in above, and no refund or transfer of payment to any other examination will be possible.
- 5. Applicant should confirm his or her agreement to the rules and conditions stipulated by the Commissioner General of Examinations, before submitting the perfected application to the online system.
- 6. A copy of the application should be downloaded and a printout obtained once the application is submitted online after the payment of the examination fee.
- 7. The following terms and conditions will prevail with regards to the applications:
- Incomplete applications and those bearing false information will be rejected without any notice.
- Applications submitted without paying the prescribed fee (except for specific exams) will be rejected.
- A printed copy of the application should be duly signed and sent through registered post to reach the Commissioner General of Examinations, Organization (Institutional and Foreign Examinations) Branch, Department of Examinations – Sri Lanka, P.O. Box 1503, Colombo on or before the closing date of applications. If the printed copy is not submitted as above, the online application will be rejected.
- 8. Any further instructions about completing applications may be obtained by contacting the following telephone numbers.
  - Recruitments and qualifications (Ministry of Education) -011-2785634/011-2784819
  - Examination applications and organization 011 2785230
  - Payments via post offices Hotline 1950
  - Payments via BOC branches 011 2205280
  - If your payment have not been updated in the system, e-mail to "it@doenets.lk" with relevant information (Name, NIC, Reference Number, photo of the paid receipt of the payment method)
- 9. Information contained in the online application shall not be changed under any circumstance after the submission. Therefore, it is the sole responsibility of the applicant to complete and the application accurately before submission.
- 10. Any amendments made in the printed copy of the application shall not be considered valid.
- 11. Information contained in the soft copy and the hard copy of the application as at the closing date of applications shall be considered accurate.

| ← List of Ongoing Exams                                                                                                    |                                               |                                       |                                        |                                                    |                                                        |  |  |  |
|----------------------------------------------------------------------------------------------------|-----------------------------------------------|---------------------------------------|----------------------------------------|----------------------------------------------------|--------------------------------------------------------|--|--|--|
| විතාගයට අදාළ ගැසට් නිවේදනය "Gazette" මගින්ද, මාර්ගගත අයදුම්පත<br>අයදුම්පත පුරවන්න. උපදෙස් වලට පටහැනිව යොවු කරන ලද අයදුම්පත්                                                                                                    | ා පිරවීම සඳහා වන උප<br>දැනුම දීමකින් කොරව ද   | දස්, "Instruction:<br>ඉතික්ෂේප කරනු ල | s" මගින්ද ඛාගත අ<br>ැබේ.               | තර ගත හැක. එම උපදෙද                                | ය් පිළිපදිමින් මාර්ගගත                                 |  |  |  |
| பரீட்சைக்குரிய வர்த்தமானி அறிவித்தலை "azette" இன் ஊடாகவும் நிகழ்நிலை விண்ணப்பப்படிவத்தை நிரப்புவது<br>தொடர்பான அறிவுறுத்தல்களை "instructions" இன் ஊடாகவும் பதிவிறக்கம் செய்து கொள்ளலாம். அறிவுறுத்தல்களைப்<br>பின்பற்றி நிகழ்நிலை விண்ணப்பப்படிவத்தை நிரப்புக. அறிவுறுத்தலுக்கு ஏற்ப பூரணப்படுத்தப்படாது<br>சமர்ப்பிக்கப்படும் விண்ணப்பப்படி- வங்கள் முன்னறிவித்தல் இன்றி நிராகரிக்கப்படும். |                                               |                                       |                                        |                                                    |                                                        |  |  |  |
| The gazette notification related to the examination can be dow<br>through "instructions". Follow the instructions and fill in the or<br>notification.                                                                                                    | vnloaded through "G<br>Iline application forn | azette" and the<br>n. The applicatio  | instructions to f<br>ons failing to ad | ill in the online applic<br>here to the instructio | ation can be downloaded<br>ns will be rejected without |  |  |  |
| Search                                                                                                    | ۹                                             |                                       |                                        |                                                    |                                                        |  |  |  |
| Exam Name                                                                                                    | Exam Fee                                      | Start Date                            | End Date                               | Actions                                            |                                                        |  |  |  |
| Qualifying Examination for Recruitment of Customer Service<br>Assistants to People's Bank - 2021                                                                                                    | 600.00                                        | 02 May 2021<br>09:30:00 PM            | 21 Jun 2021<br>11:59:59 PM             | Gazette<br>Apply                                   | Instructions                                           |  |  |  |
| Competitive Examination for Recruitment to Grade III of Grama<br>Niladhari - 2020 (2021)                                                                                                    | 600.00                                        | 08 Jun 2021<br>09:00:00 AM            | 19 Jul 2021<br>11:59:00 PM             | Gazette<br>Apply                                   | Instructions                                           |  |  |  |

Apply - It is compulsory to enter your National Identity Card Number in the Login Window first. In addition, you may enter your mobile phone number and/or email address and " $\sqrt{}$ " "I Agree with Terms and Conditions" and " $\sqrt{}$ " reCAPTCHA and click "Next."

| NIC 7                           |           |
|---------------------------------|-----------|
| NO -                            |           |
| 200052124521                    |           |
| vlobile Number                  |           |
| 0715524123                      |           |
| Email Address                   |           |
| meleesap@gmail.com              |           |
| I agree with the Terms and Cond | ditions.  |
| Vim not a robot                 | reCAPTCHA |

> The following window (Verify OTP Window) will appear. Enter the **OTP verification code** received to your mobile phone number (SMS) or e-mail address and then click "**Next**."